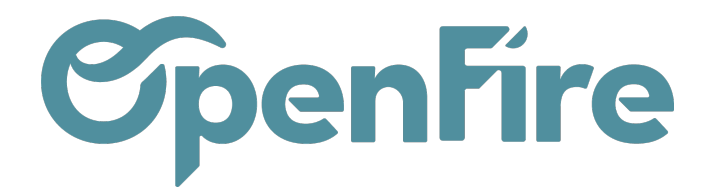

## Configuration Connect / Affichage sans fil -Windows

# Installer le module "Connect" ou "Affichage sans fil"

Paramètres>Système> projection sur ce PC

• Sélectionner "Fonctionnalités facultatives"

| ÷   | Paramètres                     |                                                                                                    | - | Ô | × |
|-----|--------------------------------|----------------------------------------------------------------------------------------------------|---|---|---|
| 7   | Maël LECERF<br>mle@openfire.eu | Système > Projection sur ce PC                                                                                                  |   |   |   |
| Red | chercher un paramètre 🔊 🔎      | Projetez votre téléphone ou votre PC Windows sur cet écran et utilisez<br>son clavier, sa souris, ainsi que d'autres appareils. |   |   |   |
|     | Svstème                        | Ajouter la fonctionnalité facultative « Affichage sans fil » pour projeter<br>sur ce PC :                                       |   |   |   |
| 8   | Bluetooth et appareils         |                                                                                                    |   |   |   |
| -   | Réseau et Internet             | Renommer votre PC                                                                                                    |   |   |   |
| -   | Personnalisation               |                                                                                                    |   |   |   |
| •   | Comptes                        | la Obtenir de l'aide                                                                                                    |   |   |   |
| 0   | Heure et langue                | Provyer des commentaires                                                                                                    |   |   |   |
| •   | Jeux                           |                                                                                                    |   |   |   |
| X   | Accessibilité                  |                                                                                                    |   |   |   |
| ٠   | Confidentialité et sécurité    |                                                                                                    |   |   |   |
| 3   | Windows Update                 |                                                                                                    |   |   |   |

• Sélectionner "Afficher les fonctionnalités"

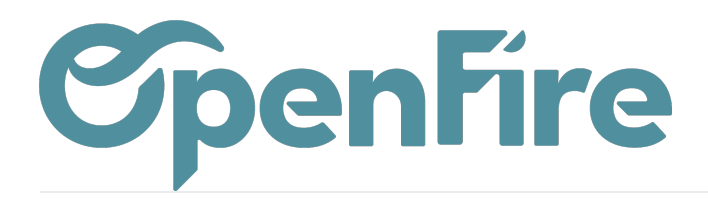

| ÷   | Paramètres                                    |         |                                             | - 0 >                        |
|-----|-----------------------------------------------|---------|---------------------------------------------|------------------------------|
| 7   | Maël LECERF<br>mle@openfire.eu                | Арр     | lications > Fonctionnalités facultatives    |                              |
| Rec | hercher un paramètre O                        | ₿       | Ajouter une fonctionnalité facultative      | Afficher les fonctionnalités |
| -   | Système                                       | Ð       | Historique des fonctionnalités facultatives | Afficher l'historique        |
| 8   | Bluetooth et appareils                        |         |                                             |                              |
| -   | Réseau et Internet                            | Fonctio | nnalités installées                         |                              |
| 1   | Personnalisation                              | Reche   | rche O                                      | Trier par : Nom 🗸            |
|     | Applications                                  | ¢       | Assistance rapide Microsoft                 | 3,12 Mo 🗸                    |
| •   | Comptes                                       |         |                                             |                              |
| 5   | Heure et langue                               | ¢       | Bloc-notes (système)                        | 705 Ko 🗸 🗸                   |
| •   | Jeux                                          |         |                                             |                              |
| X   | Accessibilité                                 | ¢       | Client OpenSSH                              | 10,3 Mo 🗸 🗸                  |
| •   | Confidentialité et sécurité<br>Windows Update | ¢       | Enregistreur d'actions                      | 1,13 Mo 🗸                    |

• Sélectionner "Affichage sans fil"

| — Paramètres                                                     |                 | Ajouter une fonctionnalité facultative               |             | - ð X                        |
|------------------------------------------------------------------|-----------------|------------------------------------------------------|-------------|------------------------------|
| Maël LECERF<br>mle@openfire.eu                                   | Арқ             | Rechercher une fonctionnalité facultative disponible |             |                              |
| Bechercher un paramètre 0                                        | ₿               | Trier par : Nom ∨                                    |             | Afficher les fonctionnalités |
| Système                                                          | £               | (ट्रे Affichage sans fil                             | 2,49 Mo 🖌 🗸 | Afficher l'historique        |
| <ul> <li>8 Bluetooth et appareils</li> </ul>                     | Ŭ               | Diagnostics de module de plateforme<br>sécurisée     | 2,12 Mo 🗌 🗸 |                              |
| <ul> <li>Réseau et Internet</li> <li>Personnalisation</li> </ul> | Fonctic<br>Rech | Ensemble d'outils EMS et SAC pour Windows            | 1,15 Mo 🗌 🗸 | Trier par : <b>Nom</b> 🗸     |
| Applications                                                     | ¢               |                                                      |             | 3,12 Mo 🗸                    |
| Comptes  Heure et langue                                         | G               | CS Fournisseur SNMP WMI                              | 2,83 Mo 📋 🗸 | 705 Ko 🗸                     |
| 🐨 Jeux                                                           |                 | Gestion de Windows Storage                           | 12,8 Mo 🗌 🗸 |                              |
| X Accessibilité                                                  | <i>(</i> ;}     | 分 Infrarouge IrDA                                    | 2,34 Mo 🗌 🗸 | 10,3 Mo 🗸                    |
| Confidentialité et sécurité     Windows Update                   | ¢               |                                                      | Annalan     | 1,13 Mo 🗸                    |
|                                                                  |                 | Suivant                                              | Annuler     |                              |

L'installation peut prendre quelques minutes... patience

Documentation éditée par Openfire.

Documentation disponible sur documentation.openfire.fr

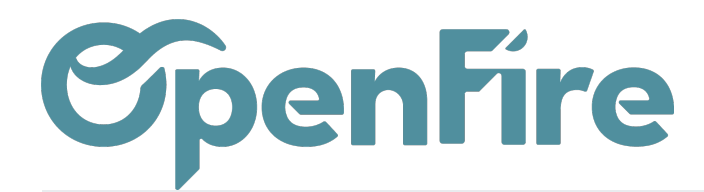

### Paramétrer le module "Affichage sans fil" (Connect) sur Windows

|     | Paramètres                        |                                                                                                    |  |  |
|-----|-----------------------------------|----------------------------------------------------------------------------------------------------|--|--|
| 2   | Gwenaëlle Marquet<br>Compte local | Système > Projection sur ce PC                                                                                                  |  |  |
| Rec | hercher un paramètre 🔎            | Projetez votre téléphone ou votre PC Windows sur cet écran et utilisez<br>son clavier, sa souris, ainsi que d'autres appareils. |  |  |
| . — |                                   | Lancer l'application Connect pour projeter sur ce PC                                                                            |  |  |
|     | Système                           | Certains appareils Windows et Android peuvent projeter sur ce PC si                                                             |  |  |
| 8   | Bluetooth et appareils            | vous donnez votre accord                                                                                                    |  |  |
| -   | Réseau et Internet                | Disponible partout V                                                                                                    |  |  |
| 1   | Personnalisation                  | Demander à projeter sur ce PC                                                                                                   |  |  |
| *   | Applications                      | Chaque fois qu'une connexion est demandée 🛛 🗸                                                                                   |  |  |
| •   | Comptes                           | Demander le code PIN pour le couplage                                                                                           |  |  |
| 5   | Heure et langue                   | Jamais V                                                                                                    |  |  |
| 3   | Jeux                              |                                                                                                    |  |  |
| ×   | Accessibilité                     | Ce PC ne peut etre decouvert pour la projection que lorsqu'il est<br>branché sur une source d'alimentation                      |  |  |
|     | Confidentialité et sécurité       | Activé                                                                                                    |  |  |
| 3   | Windows Update                    | Nom du PC LAPTOP-65A18BR8<br>Renommer votre PC                                                                                  |  |  |
|     |                                   |                                                                                                    |  |  |

### Lancer la diffusion

• Lancer l'application "Connect" (ou "Affichage sans fil") sur Windows

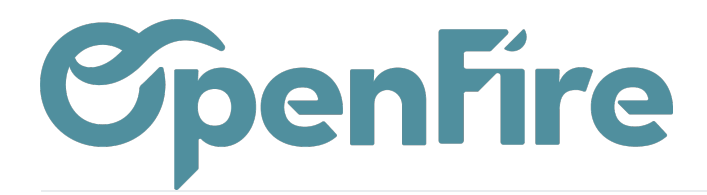

• Lancer la diffusion depuis le téléphone (Redmi 10)

#### Paramètres>Connexion & Partage > Affichage sans fil

Attendez quelques secondes.... et sélectionner l'ordinateur

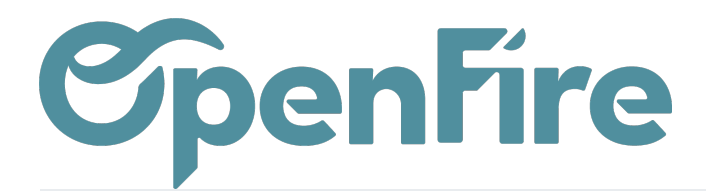

| 12:52 🏯 🚥 🛤                 |        | <b>⊁⊠</b> *an | ٠ |
|-----------------------------|--------|---------------|---|
| $\leftarrow$                |        |               |   |
| Affichage sar               | ns fil |               |   |
| Affichage sans fil          |        |               | D |
|                             |        |               |   |
| LAPTOP-65A18BR8<br>Connecté |        |               | > |
|                             |        |               |   |
|                             |        |               |   |
|                             |        |               |   |
|                             |        |               |   |
|                             |        |               |   |
|                             |        |               |   |
|                             |        |               |   |
|                             |        |               |   |
|                             |        |               |   |
|                             |        |               |   |
|                             |        |               |   |
|                             |        |               |   |
|                             | ۲      | ۹             |   |

Attention, l'application doit être lancée sur Windows. Si l'ordinateur n'apparait pas, décocher "Affichage sans file" et recocher